附件

## 网上申报操作指引

### 一. 登录

登录广东政务服务网(网址: https://www.gdzwfw.gov.cn/)。 右上角点击[登录],即可进入登录界面。

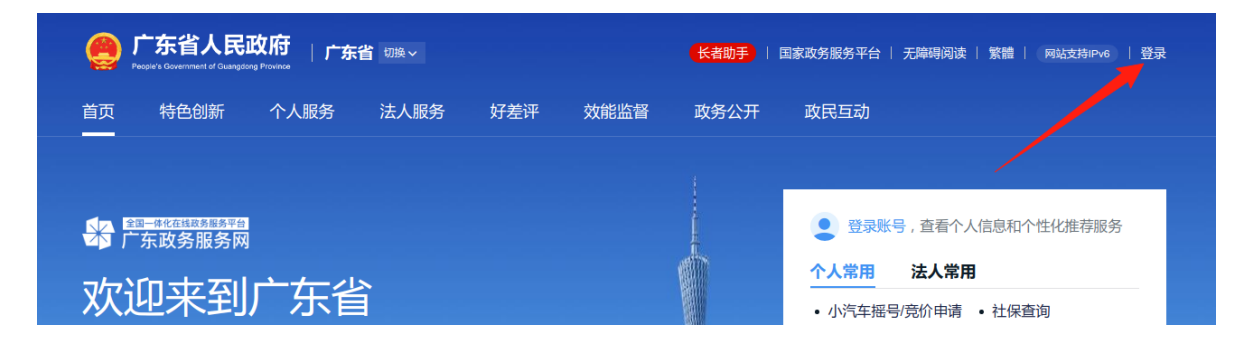

#### 二. 申报

在搜索框搜索事项名称,比如搜索"多测合一"(立项用地 规划许可阶段)。

| 广东省 ~ "多测合一"(立项用地规划)                               | 午可阶段)   | Ŷ      | 搜索     | ( |
|----------------------------------------------------|---------|--------|--------|---|
|                                                    |         |        |        |   |
| 搜索到相关事项 40 条                                       | ( 仅显示本级 | 全部部门 ~ | 全部对象 ~ |   |
| <b>"多测合一"(立项用地规划许可阶段)</b><br>办理对象:企业服务<br>可办地区:东莞市 |         | 办事指南   | 在线办理   |   |
| <b>"多测合一"(工程建设许可阶段)</b><br>办理对象:企业服务<br>可办地区:东莞市   |         | 办事指南   | 在线办理   |   |

— 1 —

点击【办事指南】,可以了解事项办理的材料要求等信息。 点击【在线办理】,可以开始进行申报。

#### 三. 根据页面要求投资项目所在地。

如果项目跨多个镇街,则选择其中一个镇街即可。

东莞市一体化政务服务平台

#### "多测合一"(立项用地规划许可阶段)

| 1     | 2                        |      |      |                |
|-------|--------------------------|------|------|----------------|
| 信息自检  |                          |      |      |                |
|       |                          |      |      |                |
| 事项基本信 | 息                        |      |      |                |
|       |                          |      |      |                |
| 事项名称  | "多测合一"(立项用地规划许可阶段)       |      | 审批单位 | 东莞市自然资源局       |
| 办理时限  | 10工作日 (承诺自受理之日起,在10个工作日内 | 办结。) | 面向对象 | 企业法人,事业法人,行政机关 |
| 办理方式  | 网上办理,窗口办理                |      | 办件类型 | 承诺件            |
|       |                          |      |      |                |
| 项目所在地 |                          |      |      |                |

| 项目所在地*    |     |                                       |
|-----------|-----|---------------------------------------|
| ·XIIII DO | 请洗择 | · · · · · · · · · · · · · · · · · · · |
|           |     |                                       |
|           |     |                                       |

四、填写表单

| 基础信息  |      |  |  |  |
|-------|------|--|--|--|
| 表单信息* | 填写表单 |  |  |  |

填完表单后,点击【生成申请表 PDF】,并点击【保存表单】。

| 测量单位统一社会信用代码• |             |                                               |    |
|---------------|-------------|-----------------------------------------------|----|
| 测绘资质证书编号*     |             | 发证日期*                                         |    |
| 证书有效期*        |             | 合同签订日期*                                       |    |
| 有无失信行为*       | 请选择         | 查询网页<br>http://www.gsxt.gov.cn/inde<br>x.html | 查询 |
| 测量单位业务范围*     | 0 / 2000    |                                               |    |
| 测量单位通讯地址*     |             |                                               |    |
| 生成申请表PDF      | 生成申请表PDF 查看 |                                               |    |
| _             | 保存          | 关闭                                            |    |

# 五、上传材料、提交申请,完成申报

根据材料要求,上传相应材料。

#### 上传电子材料

| ◎ 若需纸质材料请根据具体通知提交至线下窗口 |                   |      |           |            |      |                |  |
|------------------------|-------------------|------|-----------|------------|------|----------------|--|
| -                      |                   |      | 纸质件摄      | 纸质件提交信息    |      |                |  |
| 序号                     | 材料各称              | 材料要求 | 原件<br>验/收 | 复印件<br>验/收 | 附件   | 操作             |  |
| 1                      | 《东莞市多测合一项目登记申请表》* | 查看要求 | -         | -          | 暂未上传 | <u></u> 九 附件上传 |  |
| 2                      | 测绘合同*             | 查看要求 | -         | -          | 暂未上传 | <u> 1</u> 附件上传 |  |
| 3                      | 项目技术设计书*          | 查看要求 | -         | -          | 暂未上传 | <u></u> 小 附件上传 |  |
| 4                      | 资质证书 <sup>*</sup> | 查看要求 | -         | -          | 暂未上传 | <u>土</u> 附件上传  |  |
| 5                      | 红线坐标文件*           | 查看要求 |           | -          | 暂未上传 | <u> 1</u> 附件上传 |  |
| 6                      | 承诺书               | 查看要求 | -         | -          | 暂未上传 | <u> 1</u> 附件上传 |  |
| 7                      | 测量报告              | 查看要求 | -         | -          | 暂未上传 | <u></u> 小 附件上传 |  |
| 8                      | 地形成果              | 查看要求 | -         | -          | 暂未上传 | <u></u> 小 附件上传 |  |
|                        |                   |      |           |            |      |                |  |
| Ŀ                      | 一步    提交申请        |      |           |            |      |                |  |